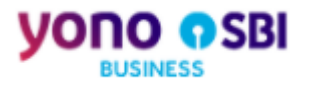

# yono Business – User Manual

yono Business – Dashboard

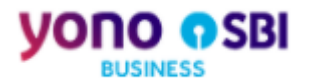

## **Table of Contents**

| Table of Contents      | . 2 |
|------------------------|-----|
| List of Figures        | . 3 |
| 3. Post Login Features | . 4 |
| 3.1 Dashboard          | 5   |

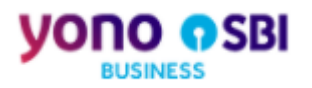

## List of Figures

| Figure 3.1: yono Dashboard: Overview – Total Credits                 | 7  |
|----------------------------------------------------------------------|----|
| Figure 3.2: yono Dashboard: Overview – Total Debits                  | 8  |
| Figure 3.3: yono Dashboard: Overview – Payments Pending for Approval | 9  |
| -igure 3.4: yono Dashboard: Overview – LC expiring in next 7 days    | 10 |
| Figure 3.5: yono Dashboard: Account Summary – Assets                 | 11 |
| Figure 3.6: yono Dashboard: Account Summary – Liabilities            | 12 |
| Figure 3.7: yono Dashboard - Alerts                                  | 13 |
| Figure 3.8: yono Dashboard: Upcoming Payable - Trade                 | 14 |
| Figure 3.9: yono Dashboard: Upcoming Payable – Term Loan             | 15 |
| Figure 3.10: yono Dashboard: Upcoming Payable – Schedule Payments    | 16 |
| Figure 3.11: yono Dashboard: Non-Fund Limit Summary                  | 17 |
| -igure 3.12: yono Dashboard – Hamburger Settings                     | 18 |
| -igure 3.13: yono Dashboard – Without widgets                        | 19 |

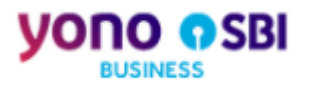

## 3. Post Login Features

Post successful login to yono Business, system will redirect the corporate user to yono Business landing page. Corporate User will be able to:

• <u>View Dashboard analytics:</u> View the insight full analytics of corporate accounts

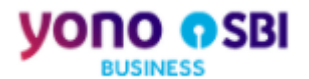

## 3.1 <u>Dashboard</u>

Dashboard is applicable for corporates (e.g. Vyaapar, Vistaar, and Saral) and to all user group having any accounts map:

Dashboard consist of following five widgets:

- 1. Overview
  - a. Total credits
  - b. Total debits
  - c. Pending approval for authorization
  - d. Import LC expiring in next 7 days
- 2. Account Summary
  - a. Assets
  - b. Liabilities
- 3. Alerts
- 4. Upcoming Payable
- 5. Non Fund Limit Summary

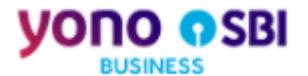

#### Summary for each dashboard widget as:

| #  | Dashboard Widget          | Sub Widget/Function           | Detail                                                                      |
|----|---------------------------|-------------------------------|-----------------------------------------------------------------------------|
| 1  | Overview                  | Total Credits                 | Show the consolidated amount credited on                                    |
|    |                           |                               | last day                                                                    |
| 2  | Overview                  | Total Debits                  | Show the consolidated amount credited on last day                           |
| 3  | Overview                  | Payments Approval Pending     | Show the consolidated count and amount pending approval transactions        |
| 4  | Overview                  | LC expiring in next 7 days    | Show the consolidated count and amount of import LC expiring in next 7 days |
| 5  | Account Summary           | Assets                        | Show the balance of CA/SA & FD account                                      |
| 6  | Account Summary           | Liabilities                   | Show the utilized and limit amount of                                       |
|    |                           |                               | CC/OD & Loan account                                                        |
| 7  | Alerts                    | NA                            | Show alerts for next 7 days for loan and import LC                          |
| 8  | Upcoming Payable          | Schedule Payment              | Show consolidated amount of scheduled transactions for next 7 days          |
| 9  | Upcoming Payable          | Term Loan                     | Show consolidated pending loan amount in next 7 days                        |
| 10 | Upcoming Payable          | Trade                         | Show consolidated pending import LC amount in next 7 days                   |
| 11 | Non Fund Limit<br>Summary | Total Limitary, LC & BG limit | Show the total, utilized and available limit amount of LC, BC & Non Fund    |

### Note:

- 1. System will show the amount in Figure (refer to Figure 1) and crore (refer to Figure 3) on dashboard widgets. User will be able to toggle the amount between Figure and crore
- 2. System will show the amount in Figure and rounded off numbers in crore along with decimal in second place for all widgets excluding alerts
- 3. Toggle button will not be applicable if amount in any widget/card less than '1000000' (10 Lac)

### <u>E.g.</u>

1. If amount shown in Figure i.e. **22, 15, 00,000.00** and user has toggle from Figure to crore then amount will display as **22.15 Crore** 

2. If amount shown in crore i.e. **22.15 Crore** and user has toggle from crore to Figure then amount will display as **22**, **15**, **00,000.00** 

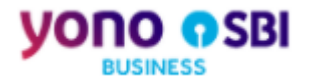

## 3.1.1 Overview

The Overview widget gives the insightful view of corporates debits/credits, pending approval count and import LC expiring details so that corporate can manage its remittance & liquidity

Total Credits: Total amount credited on previous day

Total Credit is the aggregate credit summary of all the 'Current' and 'Cash Credit' account mapped to the user.

User will be able to view the summation of amount credited to the user account(s) on previous date

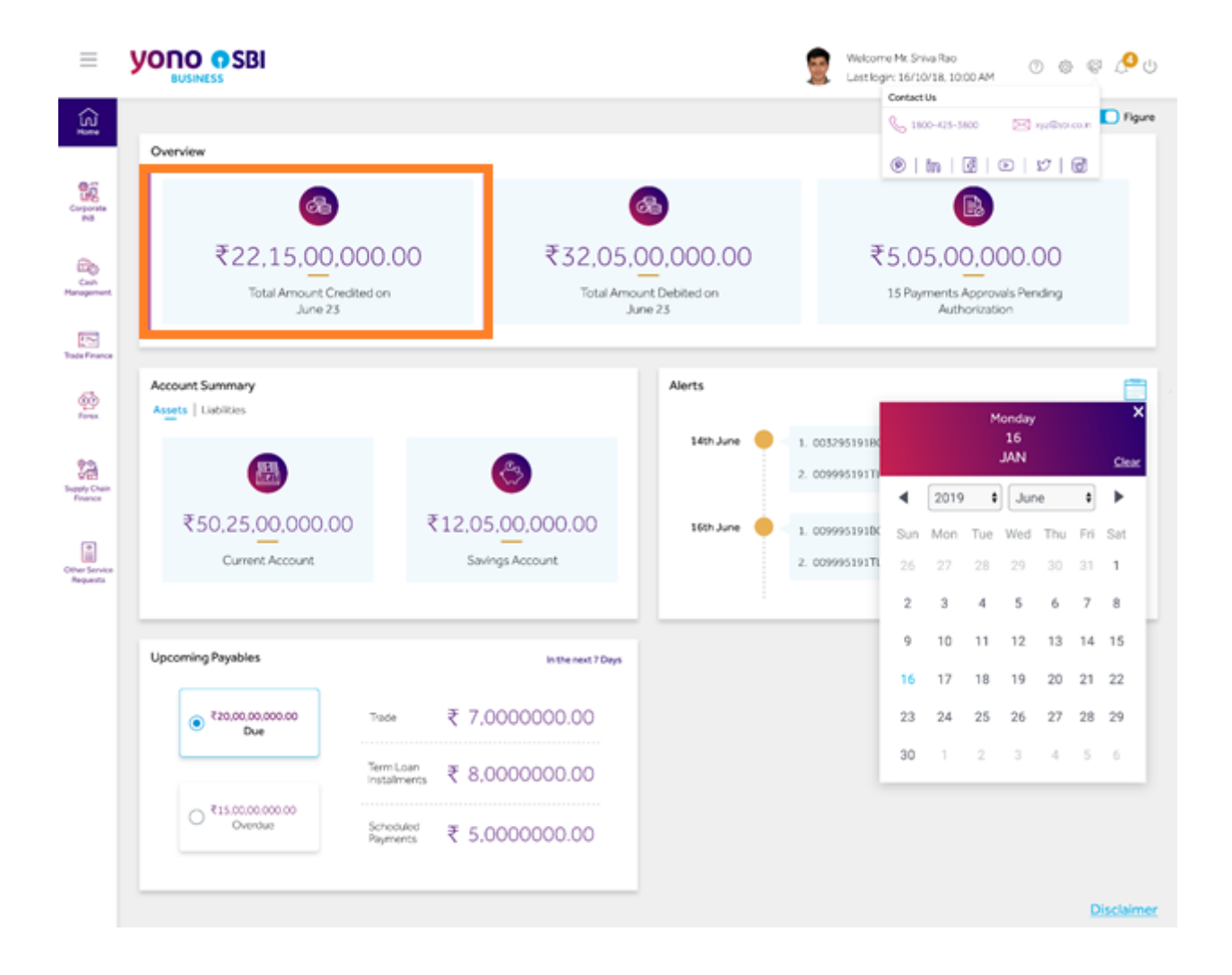

Figure 3.1: yono Dashboard: Overview - Total Credits

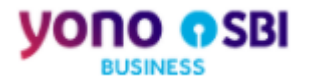

Total Debits: Total amount debited on previous day

Total Debit is the aggregate debit summary of all the 'Current' and 'Cash Credit' account mapped to the user.

User will be able to view the summation of amount debited to the user account(s) on previous date

Figure 3.2: yono Dashboard: Overview - Total Debits

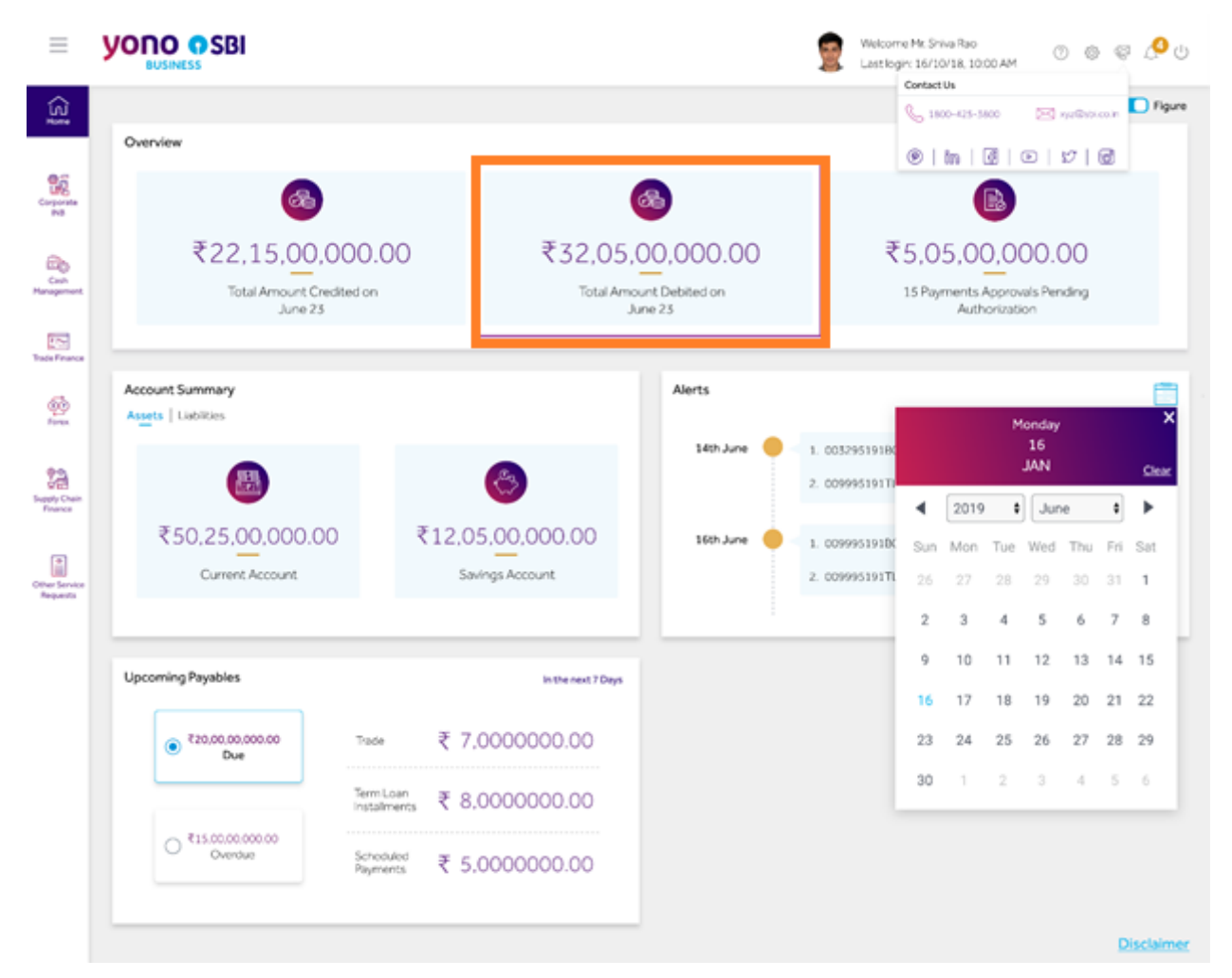

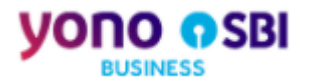

Pending Approval: Transactions pending for approval

This widget in YONO will provide the below details to the logged in user on the dashboard

- 1. Number of transactions pending for authorization
- 2. Consolidated Amount of the transactions pending for authorization

Figure 3.3: yono Dashboard: Overview - Payments Pending for Approval

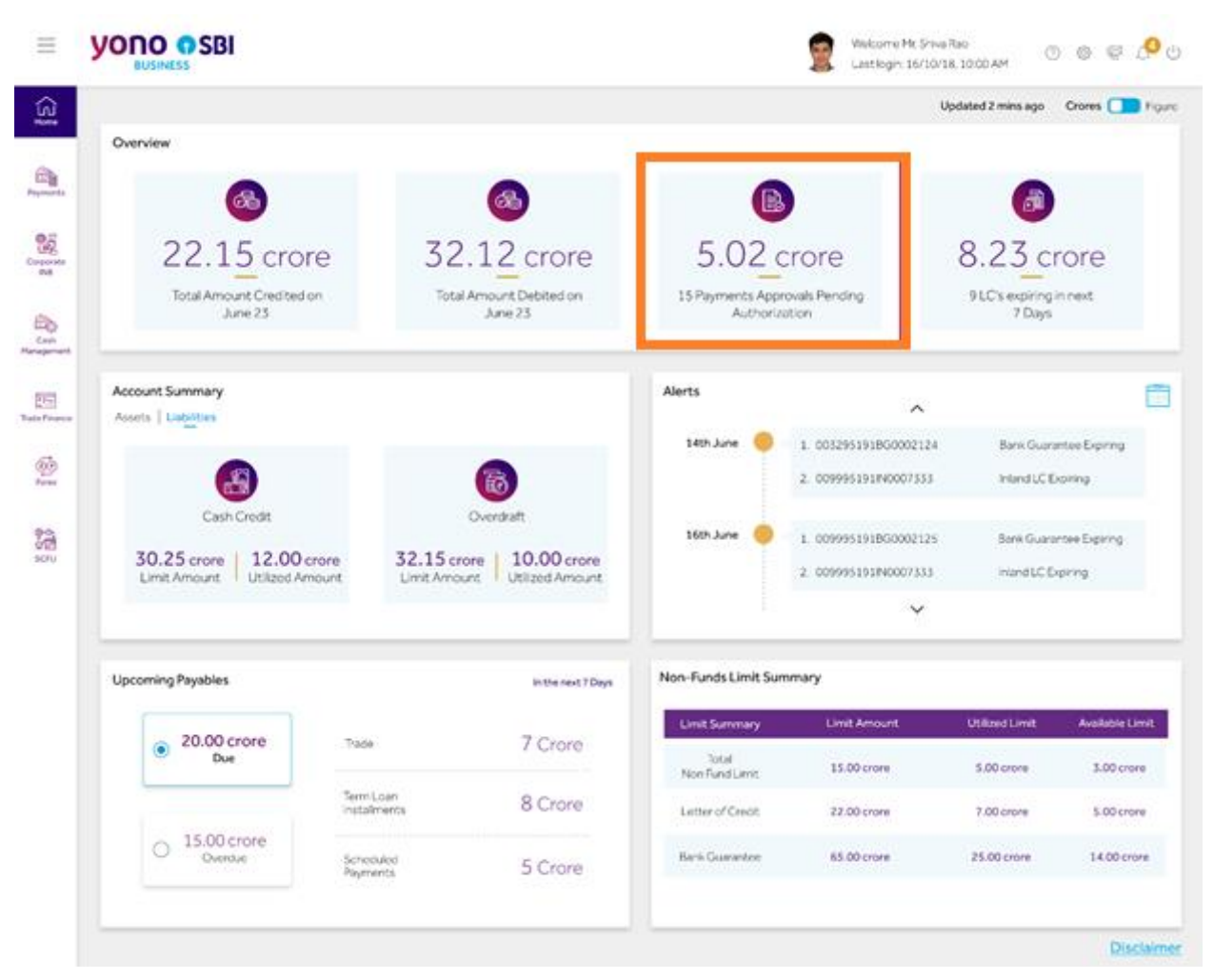

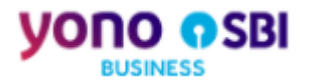

LC expiring in next 7 days: Import LC expiring in next 7 days

This widget will show the aggregate count and amount of import LC which are expiring in coming next 7 days

This widget is applicable for trade customers only

Figure 3.4: yono Dashboard: Overview - LC expiring in next 7 days

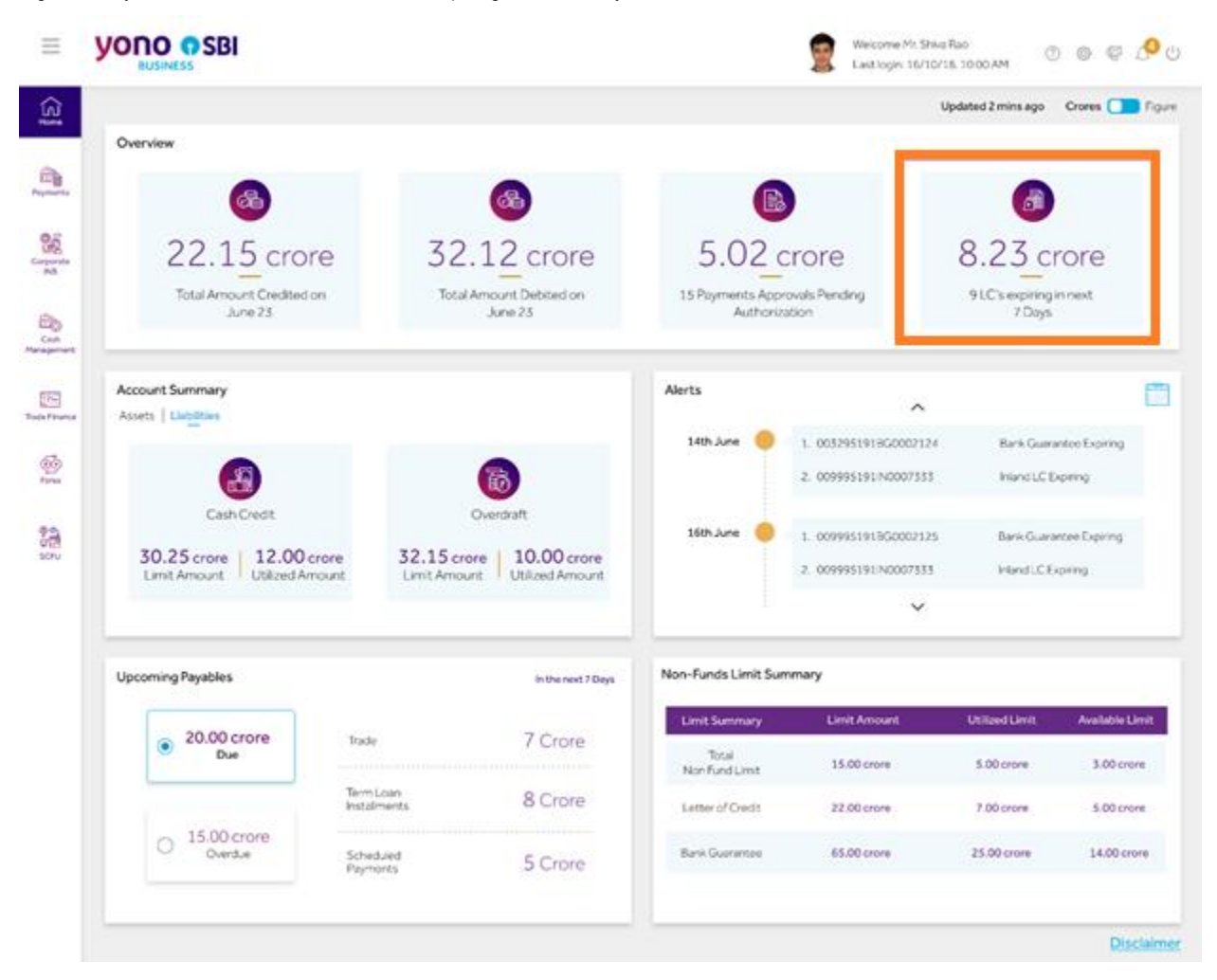

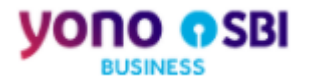

## 3.1.2 Account Summary

Provide an overview of the account balance split by different account type with details of balance amount, sanctioned limit and outstanding amount

Assets: Aggregate balance for assets accounts

This widget will show the aggregate balance of the following assets accounts map:

- 1. Current Account
- 2. Savings Account
- 3. FD Account

If any account is not map then, respective account detail will not display

Figure 3.5: yono Dashboard: Account Summary - Assets

| <b>6</b>                             | Account Summary Assets   Liabilities |                                        | Alerts        | ^                                              |                                                 |
|--------------------------------------|--------------------------------------|----------------------------------------|---------------|------------------------------------------------|-------------------------------------------------|
| 12                                   |                                      | 8                                      | 14th June 🥚   | 1. 0032951918G0002124<br>2. 0099951917L0007333 | Bank Guarantee Expiring<br>Term Loan Instalment |
| Finance<br>Other Service<br>Requests | ₹50,25,00,000.00<br>Current Account  | ₹12,05,00,000.00<br>Savings Account    | 16th June 🔶 - | 1. 0099951918G0002125<br>2. 0099951917L0007333 | Bank Guarantee Expiring<br>Term Loan Instalment |
|                                      | Upcoming Payables                    | In the next 7 Days                     |               |                                                |                                                 |
|                                      | € ₹20,00,000,000<br>Due              | Trade ₹ 7,000000.00                    |               |                                                |                                                 |
|                                      |                                      | TermLoan<br>Instalments ₹ 8,0000000.00 |               |                                                |                                                 |
|                                      | O Verdue                             | Scheduled ₹ 5,0000000.00               |               |                                                |                                                 |
|                                      |                                      |                                        |               |                                                | Disclaimer                                      |

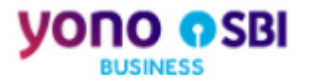

#### Liabilities: Aggregate limit amount for liabilities accounts

This widget will show the Limit and Utilized amount of the following accounts map:

- 1. Cash Credit Account
- 2. Overdraft Account
- 3. Term Loan Account

If any of the above account is not map then, respective account detail will not display

Figure 3.6: yono Dashboard: Account Summary – Liabilities

| Account Summary<br>Assets Liabilities                       |                                                             |                                        | Alerts                                                                                                | ^                                                         |                                                           |                                                          |
|-------------------------------------------------------------|-------------------------------------------------------------|----------------------------------------|----------------------------------------------------------------------------------------------------|-----------------------------------------------------------|-----------------------------------------------------------|----------------------------------------------------------|
|                                                             |                                                             |                                        | 14th June 😑                                                                                           | 1. 003295191BG0002124                                     | Bank Guara                                                | intee Expiring                                           |
|                                                             |                                                             | 6                                      |                                                                                                    | 2. 009995191/N0007333                                     | Inland LC E                                               | xpiring                                                  |
| Cash Credit                                                 |                                                             | Overdraft                              | 16th June 🔴                                                                                           | 1. 009995191BG0002125                                     | Bank Guara                                                | ntee Expiring                                            |
| 30.25 crore 12.00<br>Limit Amount Utilized Ar               | crore 32.15 cm                                              | ore 10.00 crore<br>Int Utilized Amount |                                                                                                    | 2. 009995191IN0007333                                     | Inland LC Ex                                              | xpiring                                                  |
|                                                             |                                                             |                                        |                                                                                                    | ~                                                         |                                                           |                                                          |
| Upcoming Payables                                           |                                                             | in the next 7 Days                     | Non-Funds Limit Sun                                                                                   | imary                                                     |                                                           |                                                          |
| Upcoming Payables                                           |                                                             | In the next 7 Days                     | Non-Funds Limit Sun                                                                                   | Imary                                                     | Litiland Limit                                            | Available Lie                                            |
| Upcoming Payables<br>20.00 crore     Due                    | Trade                                                       | In the next 7 Days                     | Non-Funds Limit Sun<br>Limit Summary<br>Total                                                         | Imary<br>Limit Amount<br>15.00 crore                      | Utilized Limit                                            | Available Lin<br>3.00 crore                              |
| Upcoming Payables<br>20.00 crore     Due                    | Trade<br>Term Loan<br>Installments                          | 7 Crore<br>8 Crore                     | Non-Funds Limit Sun<br>Limit Summary<br>Total<br>Non Fund Limit<br>Letter of Credit                   | Limit Amount<br>15.00 crore<br>22.00 crore                | Utilized Limit<br>5.00 crore<br>7.00 crore                | Available Lim<br>3.00 crore<br>5.00 crore                |
| Upcoming Payables                                           | Trade<br>Term Loan<br>Installments<br>Scheduled<br>Parmerts | 8 Crore                                | Non-Funds Limit Sun<br>Limit Summary<br>Total<br>Non Fund Limit<br>Letter of Credit<br>Bank Guarantee | Limit Amount<br>15.00 crore<br>22.00 crore<br>65.00 crore | Ublized Limit<br>5.00 crore<br>7.00 crore<br>25.00 crore  | Available Lim<br>3.00-crore<br>5.00-crore<br>14.00-crore |
| Upcoming Payables<br>20.00 crore Due<br>15.00 crore Overdue | Trade<br>Term Loan<br>Installments<br>Schedwied<br>Payments | 7 Crore<br>8 Crore<br>5 Crore          | Non-Funds Limit Sun<br>Limit Summary<br>Total<br>Non Fund Limit<br>Letter of Credit<br>Bank Guarantee | Imary Limit Amount 15.00 crore 22.00 crore 65.00 crore    | Utilized Limit<br>5.00 crore<br>7.00 crore<br>25.00 crore | Available Lim<br>3.00 crore<br>5.00 crore<br>14.00 crore |

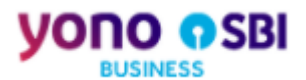

### 3.1.3 Alerts

Widget show the alerts for key data elements which are due for payments or renewal etc. The user can collapse or expand the widget to view specific details. Also, the widget would have a calendar viewing capability which allows to view data based on a specific date.

Alerts: Alerts for next 7 days

Widget will show the following alerts item:

- 1. Alerts for next 7 days
- 2. Alerts for Term Loan installments due
- 3. Alerts for import LC expiring

#### Figure 3.7: yono Dashboard - Alerts

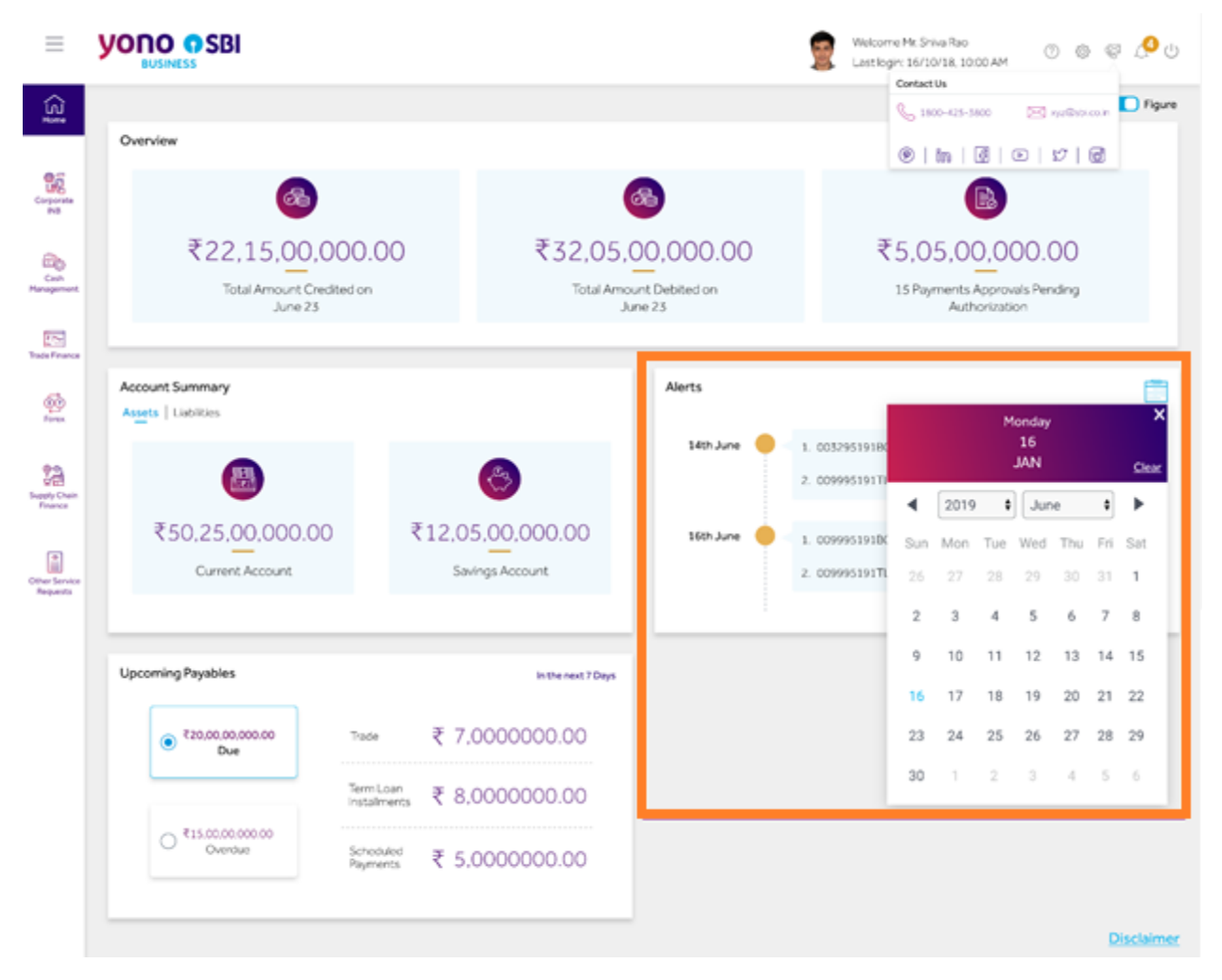

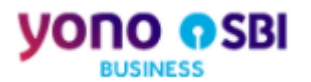

## 3.1.4 Upcoming Payable

The purpose of the widget is to give an overview of the payables which are due and overdue.

Trade: Due and overdue import LC bills for 7 days

Widget will show the details of upcoming payable amount due for import LC bills in trade. If user is not an eTrade customer, then trade details will not be displayed

Figure 3.8: yono Dashboard: Upcoming Payable - Trade

|                         |                  |                  | 8                  | 14th June | • | 1. 00329519180<br>2. 00995519173 |     |          | M   | onday<br>16<br>JAN |     |     |   |
|-------------------------|------------------|------------------|--------------------|-----------|---|----------------------------------|-----|----------|-----|--------------------|-----|-----|---|
| •                       |                  |                  | <b>Y</b>           |           |   |                                  |     | 2019     | +   | Jun                | e : |     | 3 |
| ₹50,25,0                | 0,000.00         | ₹:               | 12,05,00,000.00    | 16th June | ٠ | 1. 009995191BK                   | Sun | Mon      | Tue | Wed                | Thu | Fri | s |
| Current                 | Account          |                  | Savings Account    |           |   | 2. 00999519171                   | 26  |          | 28  | 29                 |     |     |   |
|                         |                  |                  |                    |           |   |                                  | 2   | 3        | 4   | 5                  | 6   | 7   | 3 |
| Upcoming Payables       |                  |                  | In the rest 7 Days |           |   |                                  | 9   | 10       | 11  | 12                 | 13  | 14  | 1 |
| € ₹20,00,00,0<br>Due    | 00.00 Trac       | 6                | ₹ 7,0000000.00     |           |   |                                  | 23  | 16<br>24 | 25  | 26                 | 20  | 28  | 2 |
|                         | Territori        | 1Loan<br>Ilments | ₹ 8.0000000.00     |           |   |                                  | 30  | 1        | 2   | 1                  | 1   | 2   |   |
| O \$15,00,000<br>Overdu | 00.00 .<br># Sch | bolled           | ₹ 5 0000000 00     |           |   |                                  |     |          |     |                    |     |     |   |

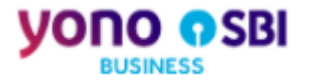

Term Loan: Due and overdue of term loan amount

Widget will show the details of upcoming payable amount due/overdue for term loan installments. If there is no term loan account mapped to the user then, term loan details will not be displayed

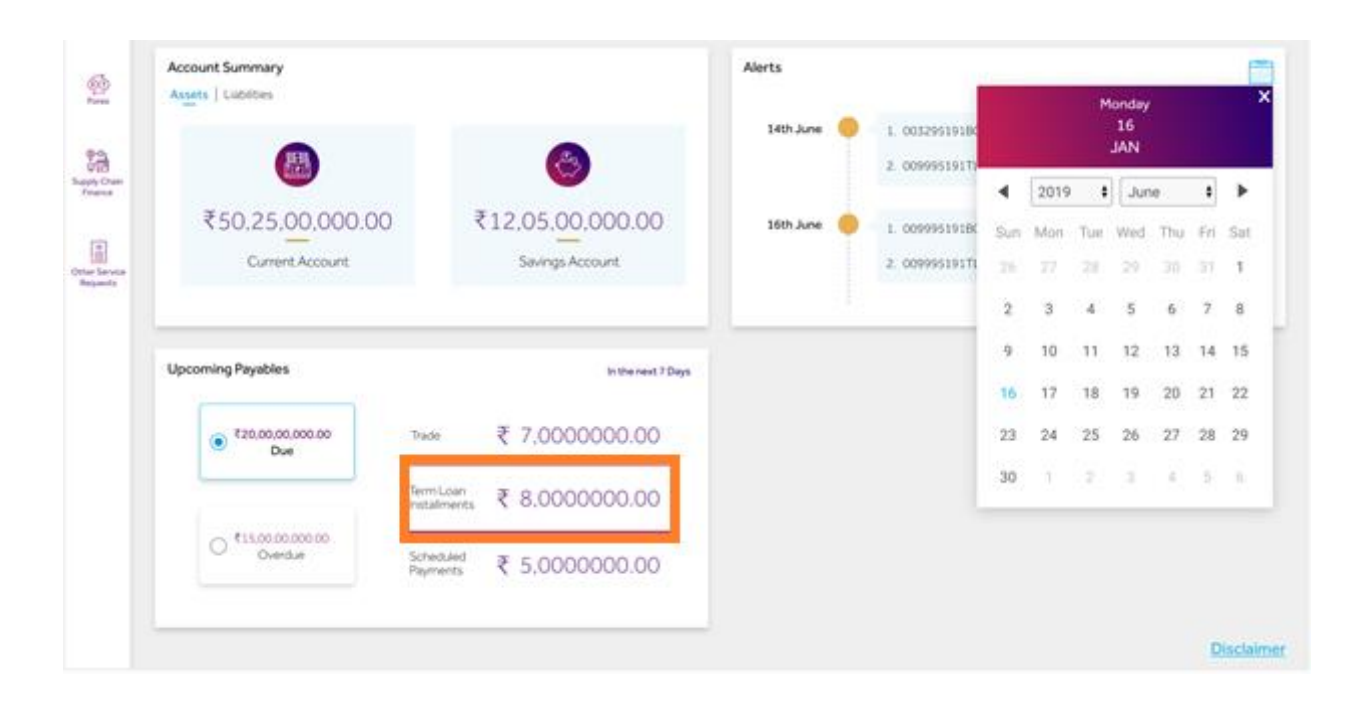

Figure 3.9: yono Dashboard: Upcoming Payable - Term Loan

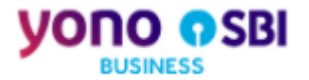

#### Schedule Payments: Due payment in next 7 days

Widget will show the all authorized payments (e-cheques) in CINB/CMP scheduled for payments in next 7 days with debit accounts mapped to the user, included in as a part of schedule payments

Figure 3.10: yono Dashboard: Upcoming Payable – Schedule Payments

|          |                             |                         |      | 0                  | 14th June | • | 1. 00329519180 |     |      | M   | nday<br>16<br>IAN |     |     |   |
|----------|-----------------------------|-------------------------|------|--------------------|-----------|---|----------------|-----|------|-----|-------------------|-----|-----|---|
|          | <b>.</b>                    |                         |      | <b>v</b>           |           |   |                | 4   | 2019 | +   | Jun               | 0.  | ٠   |   |
| ₹5       | 0.25,00,000.00              | 2                       | £12, | 05,00,000.00       | 16th June | ٠ | 1. 009995191BC | Sun | Mon  | Tue | Wed               | Thu | Fri | - |
|          | Current Account             |                         | ğ    | Savings Account.   |           |   | 2. 00999519171 | 26  |      | 28  | 29                |     |     |   |
|          |                             |                         |      |                    |           |   | _              | 2   | 3    | 4   | 5                 | 6   | 7   |   |
| Upcoming | ) Payables                  |                         |      | In the next 7 Days |           |   |                | 9   | 10   | 11  | 12                | 13  | 14  |   |
| ۲        | ₹20,00,00,000.00<br>Due     | Trade                   | ₹    | 7,000000.00        |           |   |                | 23  | 24   | 25  | 26                | 27  | 28  | 3 |
|          |                             | Tem Loan<br>Instalments | ₹    | 8.000000.00        |           |   |                | 30  | 1    | 2   | 1                 | 1   | 9   | 1 |
| 0        | f15,00.00.000 00<br>Overdue | Scheduled<br>Reyments   | ₹    | 5,0000000.00       |           |   |                |     |      |     |                   |     |     |   |

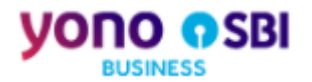

## 3.1.5 Non Fund Limit Summary

Non-Fund Limit Summary widget give an overview of the non-fund limits for letter of credits and bank guarantee

Non-Fund Limit Summary: Trade Summary of Non Fund, LC and BG

- 1. User will be able to view the overall Non-Fund Sanctioned, Utilized and Available limit
- 2. Non Fund limit(s) will be at corporate CIF level and total of all limitary
- 3. Widget will show the consolidated LC sanctioned, utilized and available Limit amount issued for all LC's against corporate CIF
- 4. Widget will show the consolidated BG sanctioned, utilized and available Limit amount issued for all BG's against corporate CIF

| Account Summary<br>Assets Liabilities<br>Cash Credit    | 00                                             | Overdraft          | Alerts                                                                                                | <ol> <li>0032951918G0002124</li> <li>0099951918G0007333</li> <li>0099951918G0002125</li> </ol> | Bank Guara<br>Inland LC E<br>Bank Guara                   | intee Expiring<br>xpiring<br>intee Expiring       |
|---------------------------------------------------------|------------------------------------------------|--------------------|----------------------------------------------------------------------------------------------------|------------------------------------------------------------------------------------------------|-----------------------------------------------------------|---------------------------------------------------|
| Limit Amount Utiliz                                     | ed Amount Limit An                             | utilized Amount    |                                                                                                    | 2. 0099951911N0007333                                                                          | Inland LC E                                               | xpiring                                           |
| Upcoming Payables                                       | _                                              | In the next 7 Days | Non-Funds Limit Sum                                                                                   | I wit Amount                                                                                   | 100aud Look                                               | Augilabia Live                                    |
| Upcoming Payables                                       | Trade                                          | In the next 7 Days | Non-Funds Limit Sum<br>Limit Summary<br>Total<br>Non Fund Limit                                       | Limit Amount                                                                                   | Utilized Limit<br>5.00 crore                              | Available Lim<br>3.00 crore                       |
| Upcoming Payables  20.00 crore Due  15.00 crore Overdue | Trade<br>Term Loan<br>Instalments<br>Scheduled | 7 Crore<br>8 Crore | Non-Funds Limit Sum<br>Limit Summary<br>Total<br>Non Fund Limit<br>Letter of Credit<br>Bark Guarantee | Limit Amount<br>15.00 crore<br>22.00 crore<br>65.00 crore                                      | Utilized Limit<br>5.00 crore<br>7.00 crore<br>25.00 crore | Available Li<br>3.00 cro<br>5.00 cro<br>14.00 cro |

Figure 3.11: yono Dashboard: Non-Fund Limit Summary

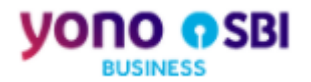

## 3.1.6 Hamburger Menu

The purpose of the hamburger menu is to personalize the dashboard widgets.

Hamburger Setting: Personalize the dashboard widgets

- 1. User can toggle  $\rightarrow$  off any widget then, same widget will not be available on dashboard
- 2. User can toggle →on any widget, and click on 'Apply, same widget will display again on dashboard

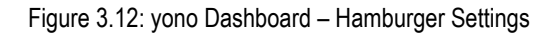

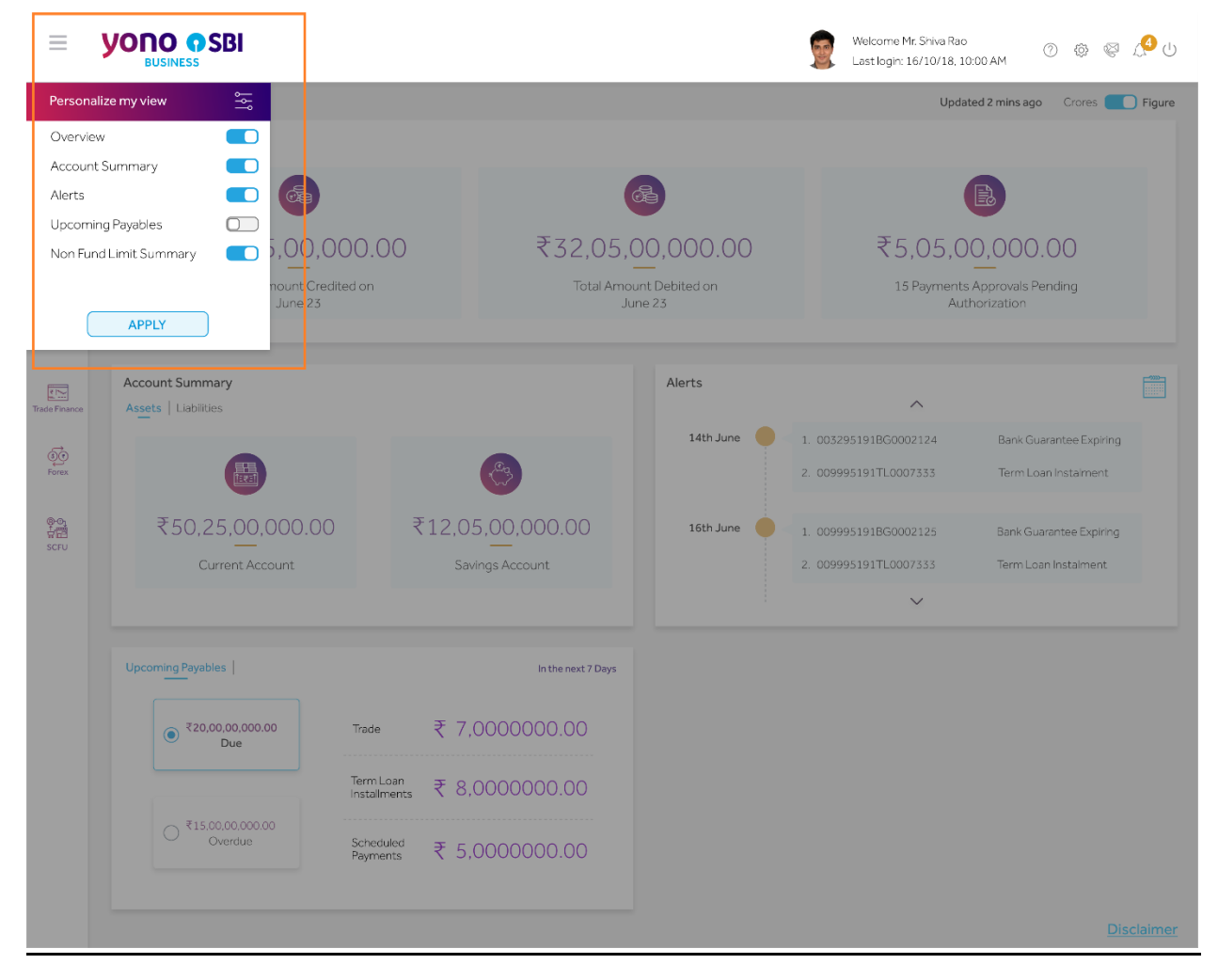

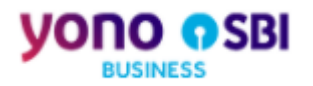

 User can toggle → off all widget then system will show the dashboard image in-place of widgets as below:

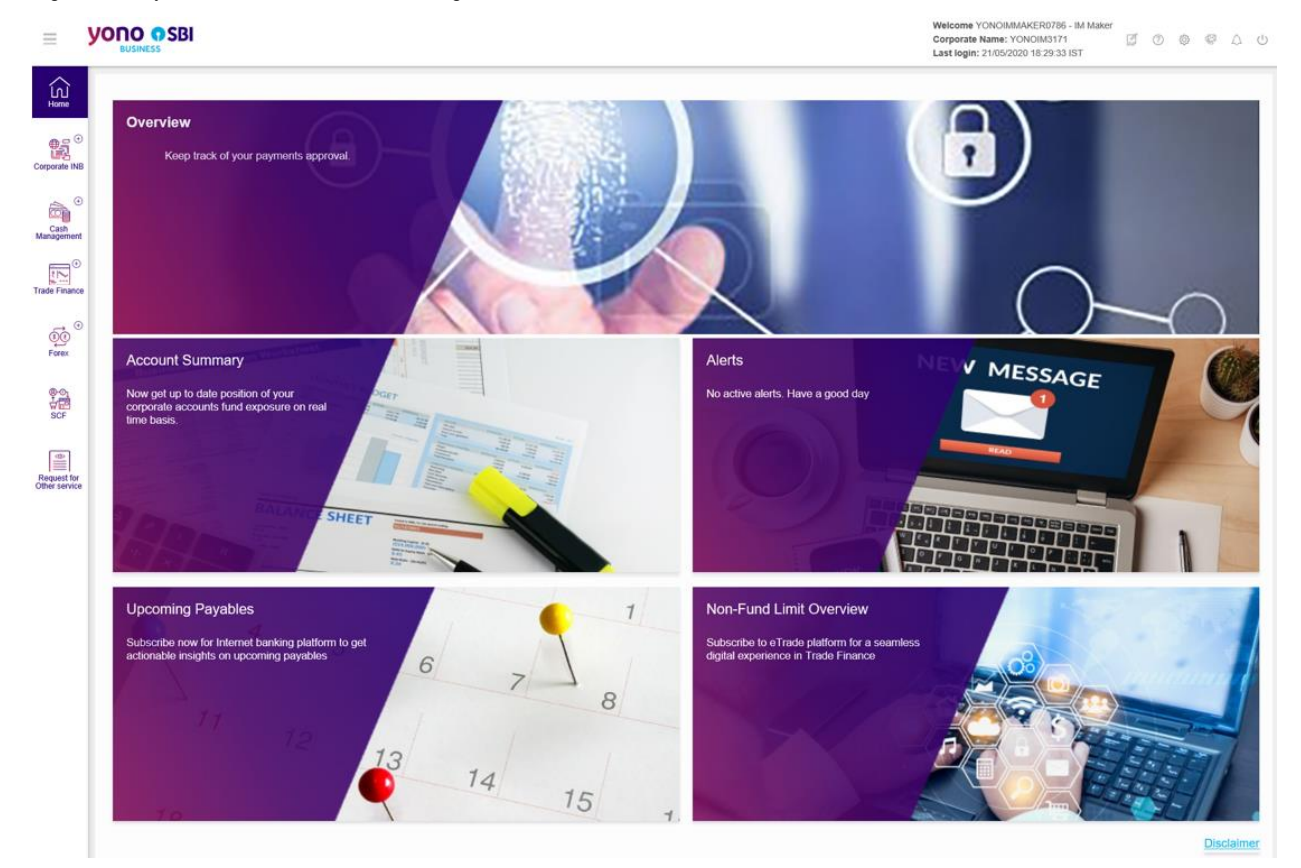

### Figure 3.13: yono Dashboard – Without widgets